# ขั้นตอนการยื่นความประสงค์จะพักต่อในหอพักนิสิตประจำภาคปลาย 2564 ( สำหรับนิสิตหอพักปัจจุบัน )

1. Login เข้าระบบหอพักนิสิตที่ <u>http://www.rcuchula.com/main/login\_form\_j.php</u>

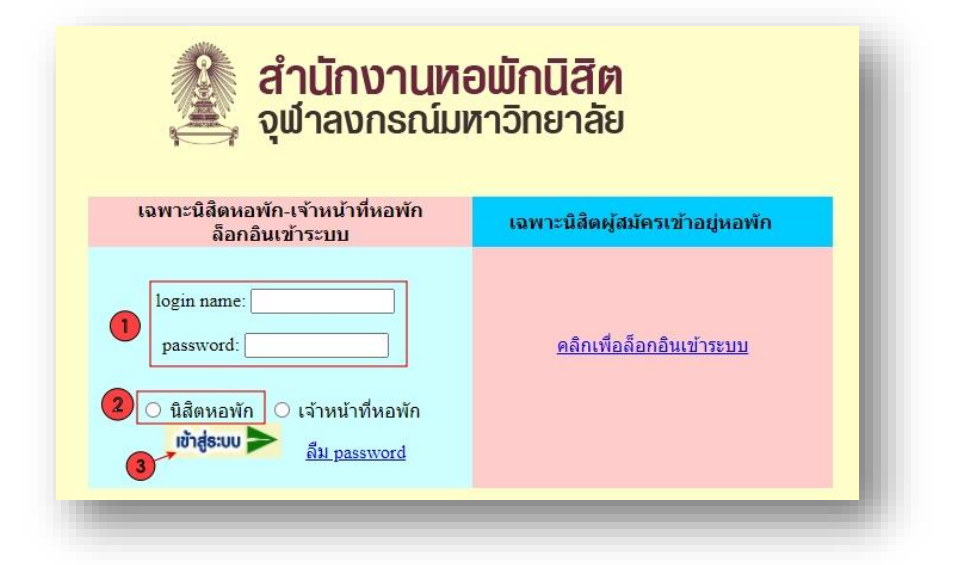

# 2. คลิกที่ชื่อนิสิตดังภาพ

|                           |                         |                       | นิสิตหอพักจุฬาฯ |                                 |               | เฉพาะนิสิตผู้สมัครเข้าอยู่หอพัก |          |
|---------------------------|-------------------------|-----------------------|-----------------|---------------------------------|---------------|---------------------------------|----------|
| ู้<br>จุห                 | นักงานหอง<br>าลงกรณ์มหา | พักนิสิต<br>เวิทยาลัย |                 | ขอต้อบรับคุณ<br>ใช   ออกจากระบบ |               | คลิกเพื่อล็อกอินเข้             | 152111   |
| เน้าหลัก หน้าหลักงานหอพัก | า กิจกรรมหอพัก          | ข่าวสาร-ประกาศ        | บุคลากรหอพัก    | นิสิตหอพัก                      | แบบฟอร์มต่างๆ | สร้างสรรค์ชี่มะโด่ง             | Site Map |

3.เลือกยื่นอยู่หอที่เมนูซ้ายมือดังภาพดังภาพ

|                                             |                             | นิสิตหอพักจุฬาฯ                             |                               | สเข้าอยู่หอพัก           |  |  |
|---------------------------------------------|-----------------------------|---------------------------------------------|-------------------------------|--------------------------|--|--|
| สำนักงานหอพักนิสิต<br>จุหาลงกรณ์มหาวิทยาลัย |                             | ขอต้อนรับคุณ<br>แก้ไข   ออกจากระบบ          | คลิกเพื่อล็อก                 | คลิกเพื่อล็อกอินเข้าระบบ |  |  |
| ำหลัก หน้าหลักงานหอพัก                      | กิจกรรมหอพัก ข่าวสาร-ประกา  | ศ บุคลากรหอพัก นิสิตหอพัก                   | แบบฟอร์มต่างๆ สร้างสรรค์ชีมะโ | เด่ง Site Map            |  |  |
| เนะนำ : ส่าหรับนิสิตผู้ประสงค์สม            | มัครหอพัก ส่าหรับนิสิตหอพัก |                                             |                               |                          |  |  |
| บบสำหรับบิสิตหลพัก                          |                             |                                             |                               |                          |  |  |
| ใบแจ้งช่าระค่าห้องพัก                       |                             |                                             |                               |                          |  |  |
| ใบเสร็จรับเงินค่าห้องพัก                    | รายการจดหมายและพัส          | เดของนิสิต                                  |                               |                          |  |  |
| ยื่นขออยู่หอต่อ                             |                             |                                             |                               |                          |  |  |
| ยืนยันเดียงเดิม                             |                             |                                             |                               |                          |  |  |
| เลือกเดียงใหม่                              | เลขที่พัสดุ                 | ประเภทพัสดุ                                 | วันที่รับเข้าระบบ สถาน        | it i                     |  |  |
| สถานะเดียงดีกช่วนชม                         |                             | "ไม่มีรายการค้างรับ                         |                               |                          |  |  |
| สถานะเดียงดึกพุดตาน                         |                             |                                             |                               |                          |  |  |
| สถานะเดียงดึกพุดซ้อน                        |                             | >>ประวัติรายการจดหมายและพัสดุที่รับไปแล้ว<< |                               |                          |  |  |
| สถานะเตียงตึกจำปา                           |                             |                                             |                               |                          |  |  |
| สถานะเดียงดึกจาปี                           |                             | ข้อมูลนิสิตหอพัก : อนุชา ทิมา               |                               |                          |  |  |
| แจ้งข่อมออนไลน์                             | 1                           | ้อมลทั่วไป   ข้อมูลส่วนตัว   ข้อมูลครอบครัว | ประวัตินิสัตปี => 2564        |                          |  |  |
|                                             |                             |                                             |                               |                          |  |  |
| สอบสถานะแจงช่อมออนโลน                       |                             | THE CONTRACTOR                              |                               |                          |  |  |

4. คลิกเลือก <mark>ยื่นแบบขออยู่หอต่อ ภาคปลายการศึกษาปลาย ดังภาพ</mark>

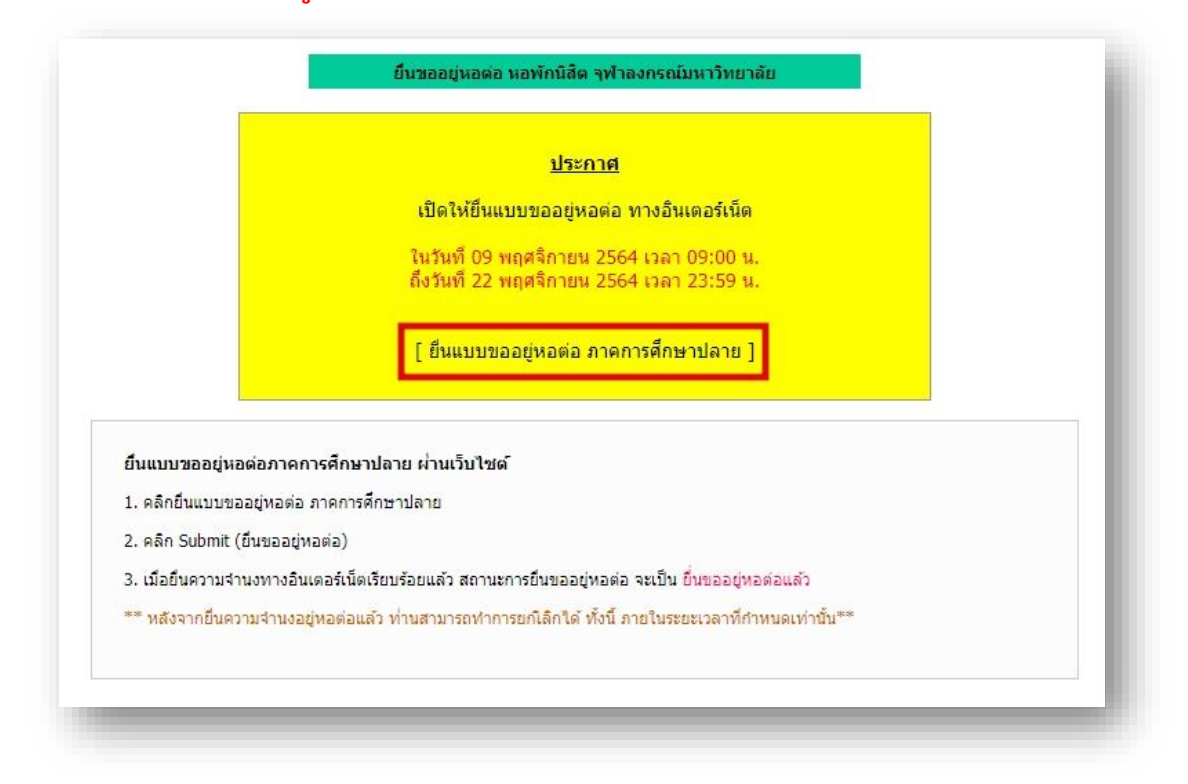

5.ให้นิสิตแจ้งสถานะการฉีดวัคซีนดังภาพ หากนิสิตฉีดวัคซีนแล้วให้เลือก <mark>ฉีดวัคซีนแล้ว</mark> หากยังไม่ฉีดให้เลือก <mark>ยังไม่ได้ฉีดวัคซีน</mark>

|                     | <u>ประกาศ</u>                                                                                                  |
|---------------------|----------------------------------------------------------------------------------------------------|
|                     | เปิดให้ยื่นแบบขออยู่หอต่อ ทางอินเตอร์เน็ต                                                                      |
|                     | ในวันที่ 09 พฤศจิกายน 2564 เวลา 09:00 น.                                                                       |
|                     | ถึงวันที่ 22 พฤศจิกายน 2564 เวลา 23:59 น.                                                                      |
|                     |                                                                                                    |
| บัจ                 | นิสิตชื่อ :<br>จุบันพักอยู่ที่ : เดียง D ห้อง 202 ชั้น 2 ดึก จำปี                                              |
| ត៖                  | ถานะการยื่นขออยู่หอต่อ: ยังไม่ยื่นขออยู่หอต่อ                                                                  |
|                     | ten men ni kun sen diron v konzana man ni prana manarita in kana manarita kana kana kana kana kana kana kana k |
| นิสิตต้องทำการแจ้งข | ข้อมูลการฉีดวัดขึ้นให้เรียบร้อยก่อน จึงจะสามารถยื่นขออยู่หอต่อได้                                              |
| ปร                  | ระวัติการฉีดวัคชีน COVID-19                                                                                    |
|                     | 🔿 ฉีดวัคซึนแล้ว                                                                                                |
|                     | 🔿 ยังไม่ได้ฉีดวัดชื่น                                                                                          |
|                     | ดกลง                                                                                                    |
| นาคมิสิต            | ขไม่ประสงค์จะวย่างองษัตต่อ ไม่ต้องคอิตยี้ของออย่างอต่อ                                                         |

5.1 หากเลือก <mark>ฉีดวัคซีนแล้ว</mark> ให้นิสิตกรอกข้อมูลการฉีดวัคซีนดังภาพพร้อมแนบหลักฐาน การฉีดวัคซีนและกดตกลง \*\*\*หากไม่แนบหลักฐานจะไม่สามารถกดตกลงได้ \*\*\*

|       | นิสิตชื่อ<br>บัจจุบันพักอยู่ที่ : เดียง D ห้อง 202 ขัน 2 ตึก จำปี<br>สถานะการยื่นขออยู่หอต่อ: ยังไม่ยื่นขออยู่หอต่อ  |   |
|-------|----------------------------------------------------------------------------------------------------|---|
| -     | นิสิตต้องทำการแจ้งข้อมูลการฉีดวัดขึ้นให้เรียบร้อยก่อน จึงจะสามารถยื่นขออยู่หอต่อได้<br>ประวัติการฉีดวัคซึ่น COVID-19 |   |
| 1 กรอ | กข้อมูลการฉีดวัคซีน <sub>© ฉีดวัดขึ้นแล้ว</sub>                                                                      |   |
| Ĩ     | เข็มที่ 1 วันที่: mm/dd/yyyy 📰 ยี่ห้อวัคซีน:เลือกยี่ห้อวัคซีน 💙<br>สถานที่ฉีด:                                       |   |
|       | เข็มที่ 2 วันที่: mm/dd/yyyy 📰 ยี่ห้อวัคซีน:เลือกยี่ห้อวัคซีน 🗸<br>สถานที่ฉีด:                                       |   |
|       | เข็มที่ 3 วันที่: mm/dd/yyyy 📰 ยี่ห้อวัคซีน:เลือกยี่ห้อวัคซีน 🗸<br>สถานที่ฉีด:                                       |   |
|       | แนบภาพถ่ายเอกสาร                                                                                                    |   |
|       |                                                                                                    |   |
|       | NO IMAGE                                                                                                    |   |
| 2     | แนบหลักฐานการฉีดวัคซื้น <sup>ND</sup>                                                                                |   |
|       | เลือกรูปภาพ<br>Choose File No file chosen<br>.jpg, .png ขนาดไฟล์ด้องไม่เกิน 10 MB                                    |   |
|       | 🔿 ยังไม่ได้ฉีดวัคซีน                                                                                                 |   |
|       | 3 ตกลง                                                                                                    |   |
|       | หากนิสิตไม่ประสงค์จะอยู่หอฟักต่อ ไม่ต้องคลิกยึนขออยู่หอต่อ                                                           |   |
| -     |                                                                                                    | - |

#### 5.2 หลักจากกดตกลงแล้วจะขึ้นข้อมูลดังภาพให้นิสิตกด Submit(ยื่นขออยู่หอต่อ)

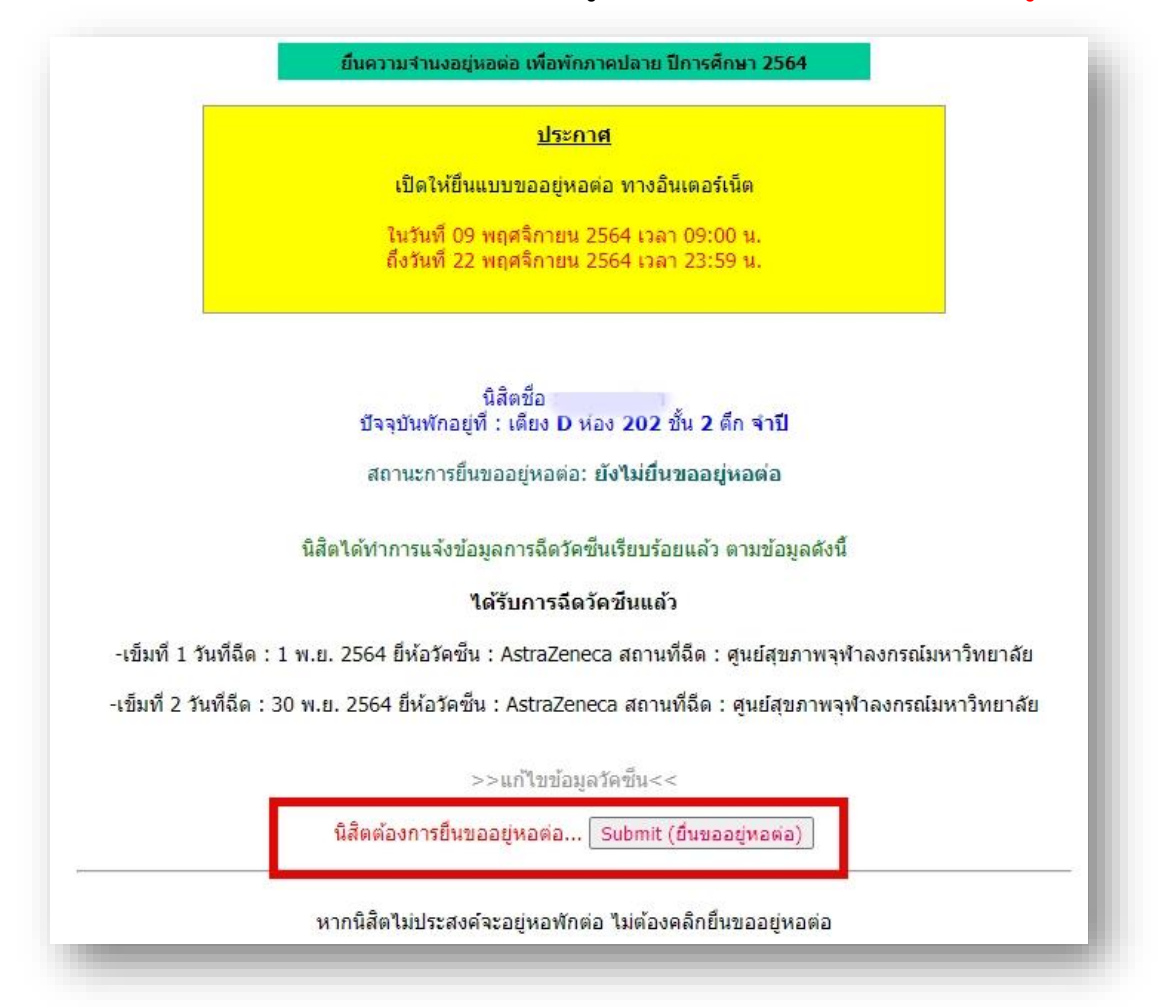

### 5.3 หลังจากกด Submit(ยื่นขออยู่หอต่อ) แล้วจะขึ้นข้อมูลดังรูป

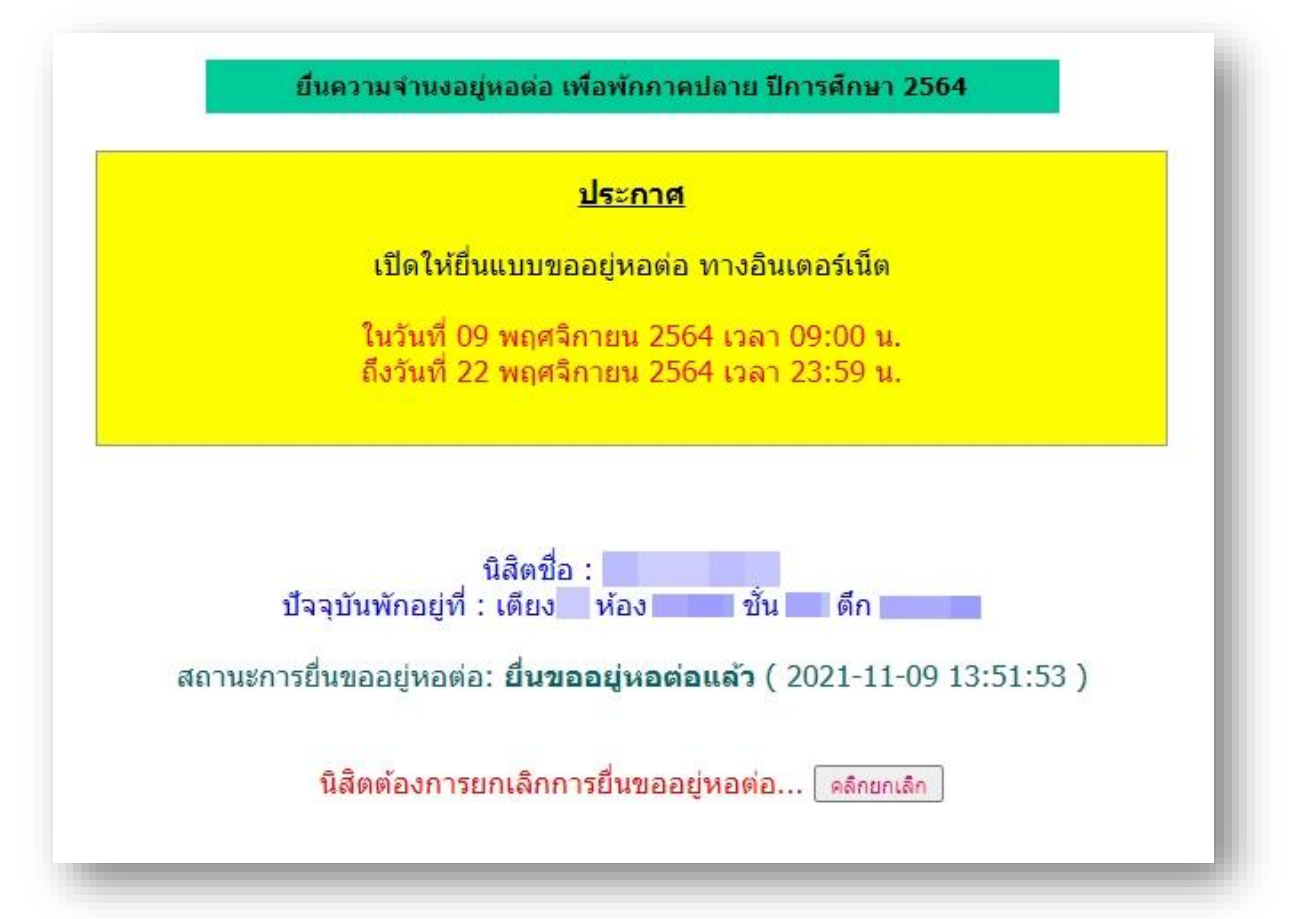

#### 5.3 หากเลือก <mark>ยังไม่ได้ฉีดวัคซีน</mark> ให้นิสิตเลือกข้อมูลดังภาพระหว่าง

1.มีความประสงค์ต้องการให้มหาวิทยาลัยดำเนินการฉีดวัคซีน(ขนิดวัคซีนตามที่รัฐบาลกำหนด)
หรือ
2. ไม่ประสงค์ฉีดวัคซีนกับทางมหาวิทยาลัยโดยจะส่งหลักฐานการฉีดเพิ่มเติมเมื่อได้รับวัคซีน
เรียบร้อยแล้ว
เมื่อเลือกเสร็จแล้วให้กดปุ่ม ตกลง

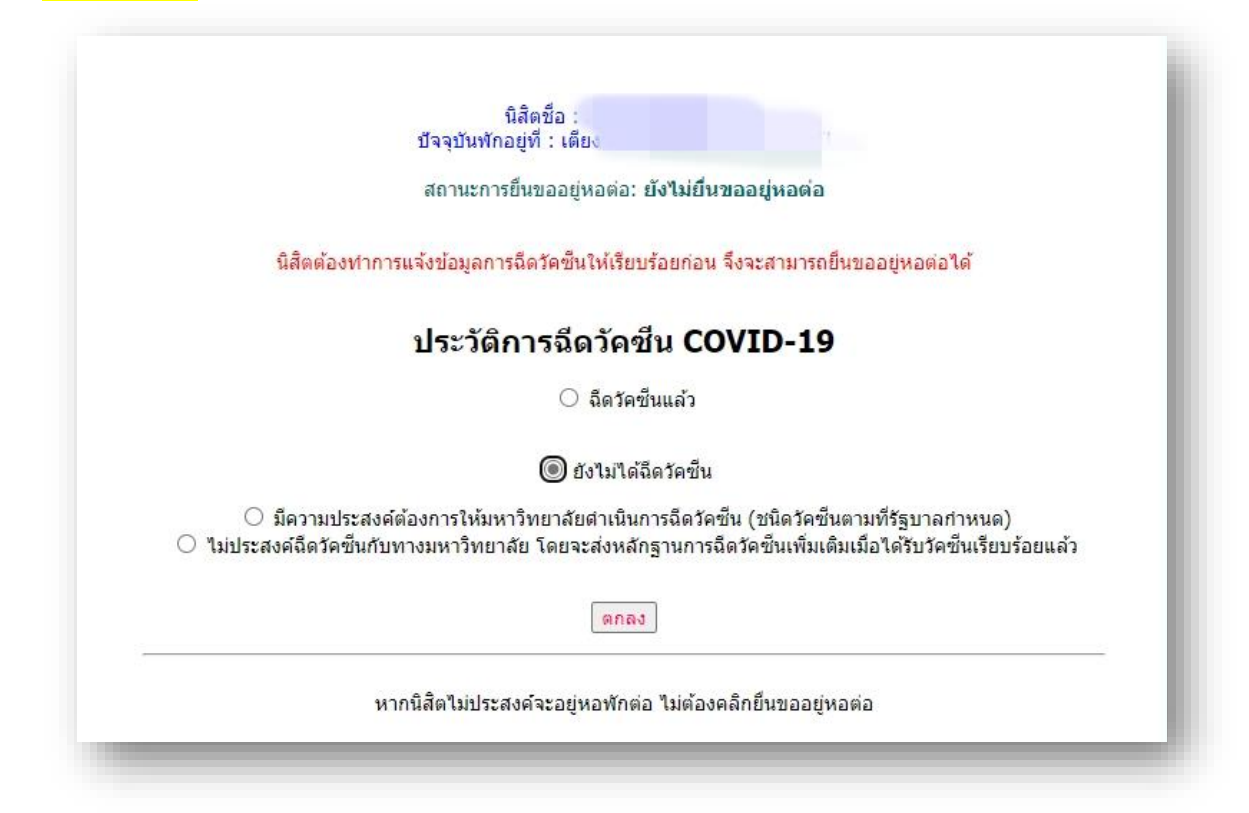

#### 5.4 หลักจากกดตกลงแล้วจะขึ้นข้อมูลดังภาพให้นิสิตกด Submit(ยื่นขออยู่หอต่อ)

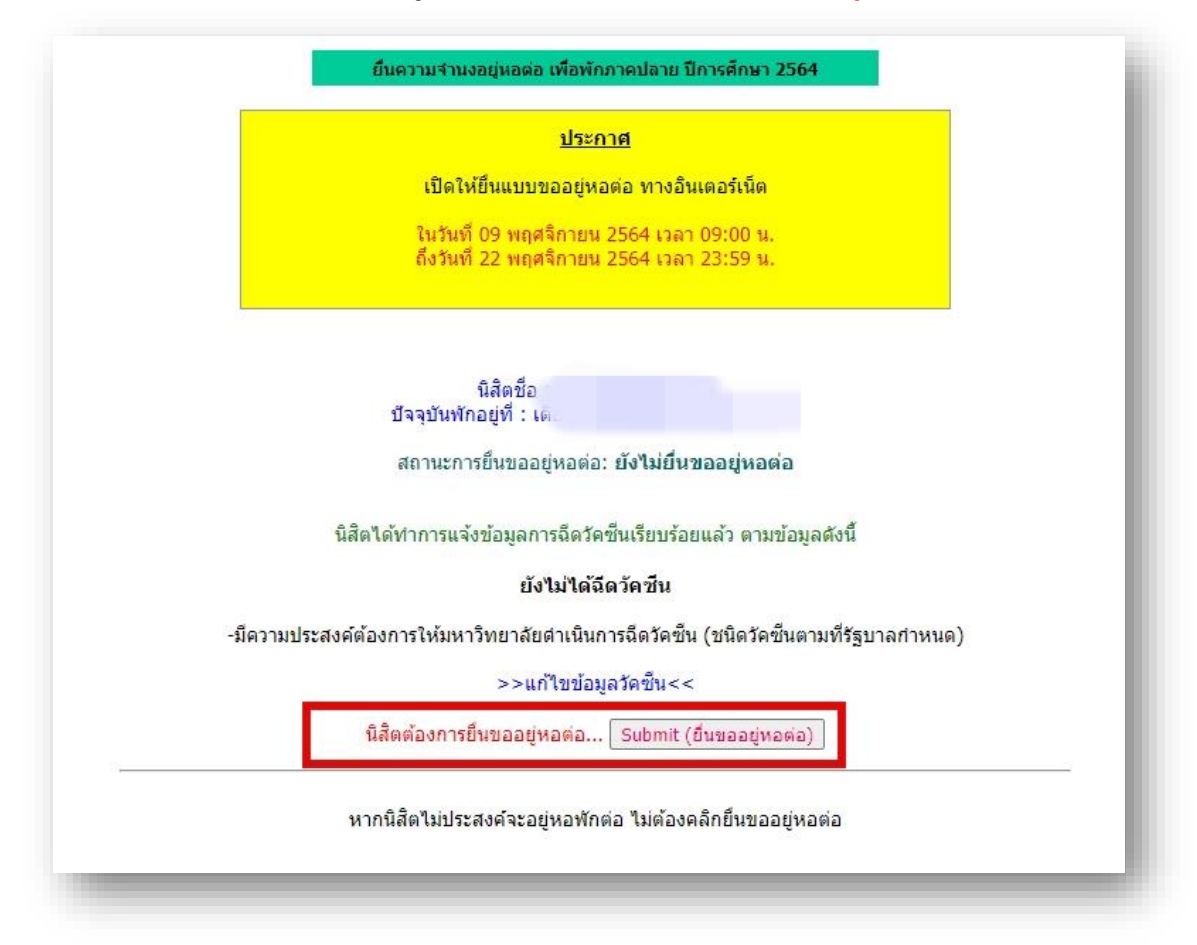

# 5.6 หลังจากกด Submit(ยื่นขออยู่หอต่อ) แล้วจะขึ้นข้อมูลดังรูป

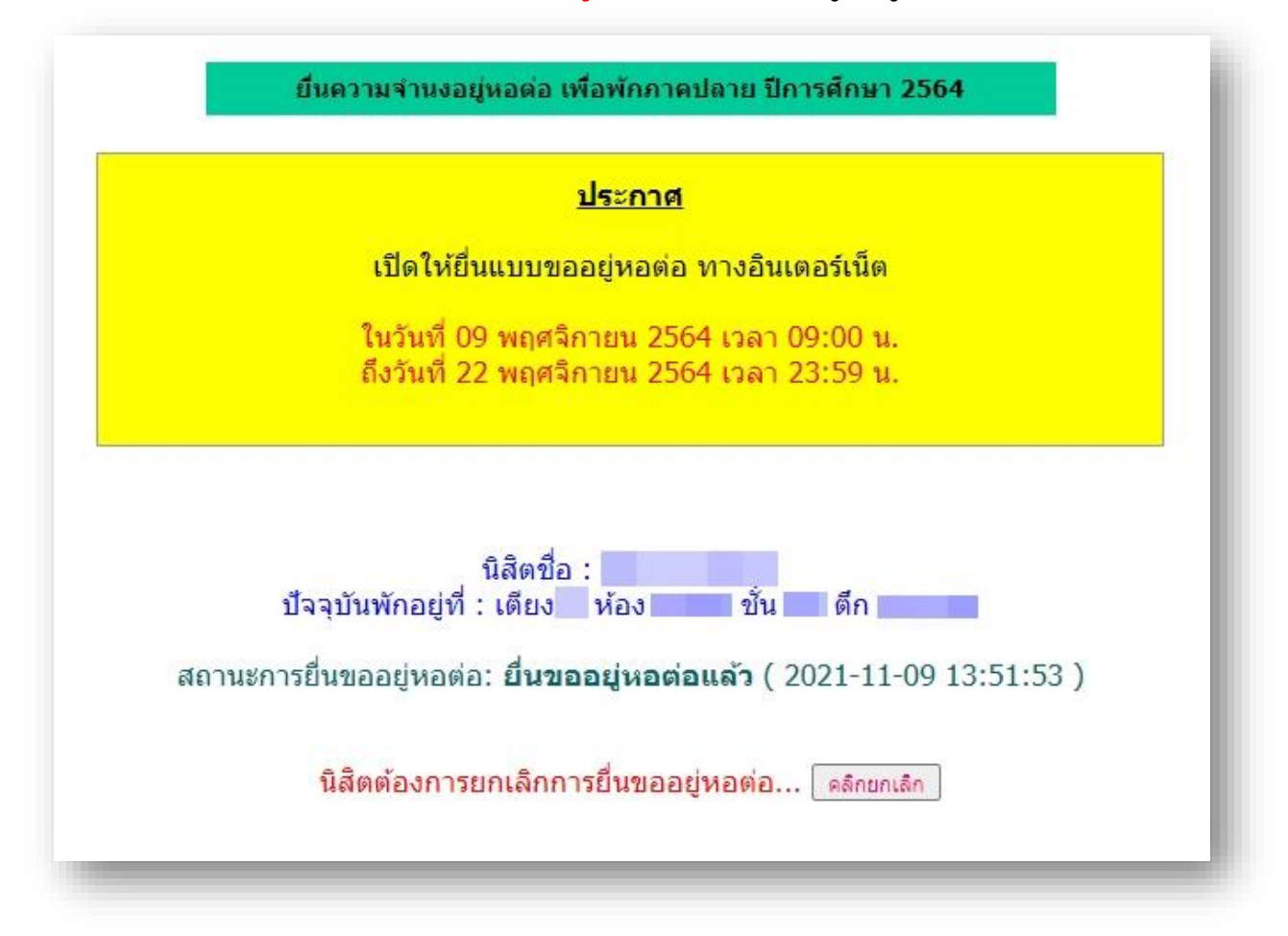